Award Overview & Cost of Attendance In POUNCE

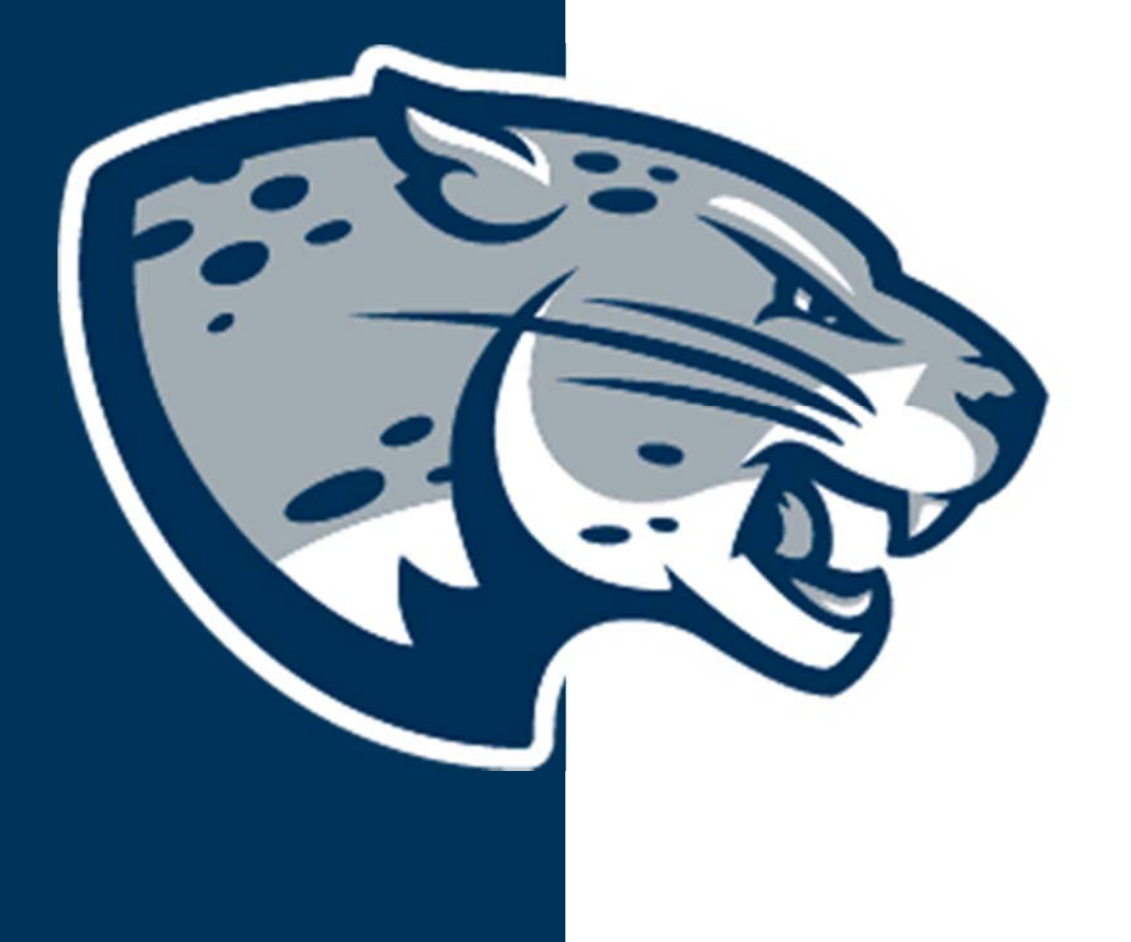

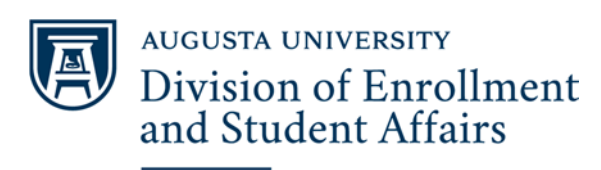

**Financial Aid** 

## **<u>Step 1</u>**: Login to your POUNCE account at pounce.augusta.edu.

| AUGUSTA UNIVERSITY                                                                                                    |                                                                                                    |
|----------------------------------------------------------------------------------------------------|----------------------------------------------------------------------------------------------------|
|                                                                                                    |                                                                                                    |
| EXIT                                                                                                    |                                                                                                    |
| User Login                                                                                                    |                                                                                                    |
| This system is the property of Augusta University or one its cooperative organizations. The system is restri contracts or policies indicate otherwise. All users should have no expectation of privacy in any data, formal Augusta University reserves the right to monitor usage of this system. You consent to such monitoring by a system. | cted to authorized users only. The information on this system is also the property of Augusta University or one of its cooperative organizations, unless applicable laws,<br>t, or other kind of information or communications transmitted, received, printed, stored, or recorded on any of our systems unless applicable laws indicate otherwise.<br>authenticating. By authenticating you also agree to abide by the Augusta University use policy located at http://www.augusta.edu/compliance/policyinfo/policies.php. |
| Students: Please enter your Username and your Password. When finished, select Login.                                                                                                    |                                                                                                    |
| To protect your privacy, please Exit and close your browser when you are finished.                                                                                                    |                                                                                                    |
| Username: Password:                                                                                                    |                                                                                                    |
| Login                                                                                                    |                                                                                                    |

RELEASE: 8.8.2.1

© 2018 Ellucian Company L.P. and its affiliates.

This software contains confidential and proprietary information of Ellucian or its subsidiaries. Use of this software is limited to Ellucian licensees, and is subject to the terms and conditions of one or more written license agreements between Ellucian and such licensees.

## **Step 2:** Click on the Financial Aid section.

|  | AUGUSTA | UNIVERSITY |  |
|--|---------|------------|--|
|--|---------|------------|--|

| Personal Information Student Financial Aid |                             |  |
|--------------------------------------------|-----------------------------|--|
| Search Go                                  | ACCESSIBILITY SITE MAP EXIT |  |
| Main Menu                                  |                             |  |
| Welcome,                                   |                             |  |

If you are a financial aid recipient, please check the status of your account. If selected for verification, you must submit all required documentation to the Office of Student Financial Aid as soon as possible to avoid additional delay in receiving your award letter. When awards are posted, remember that you must "ACCEPT" or "DECLINE" your loans and complete Entrance Counseling, Financial Awareness, and a Master Promissory Note as applicable.

Attention Students: During Add/Drop If you change your registration you must complete payment the same day.

For any login issues, contact the ITS Help Line at 706-721-4000. You may also visit the help desks at any campus in person. The help desk is open 24 hours via the telephone number listed here. There is a portal located here: HELPDESK for assistance.

| Personal Information<br>Update addresses, contact information or marital status; review name or social security number change information; Customize your directory profile.                                                                                                    |
|----------------------------------------------------------------------------------------------------|
| Student<br>Register, View your academic records.                                                                                                    |
| Financial Aid<br>Apply for Financial Aid, review status and loans.                                                                                                    |
| Pay Your Bill/Student Account/Refund/Deposits/1098-T: Note-You must use IE for 1098T<br>Click here to pay acceptance deposits, housing deposits, pay your student bill, view your student account, and set up your eRefund deposit information. You may also view your 1098-T here. Use Internet Explorer for 1098T viewing. |
| Parking Registration & Permit Payment<br>Choose a permit and pay for your permit here each semester.                                                                                                    |
| View Your Accepted Promissory Note                                                                                                    |
| Transfer Articulation                                                                                                    |

RELEASE: 8.8.2.1

© 2018 Ellucian Company L.P. and its affiliates.

## Step 3: Click on Award.

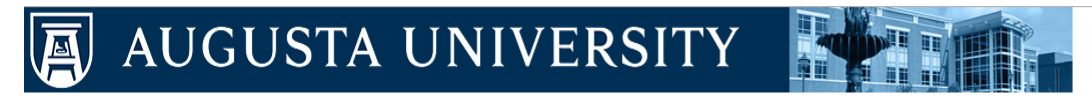

Personal Information Student Financial Aid

Search Go

RETURN TO MENU SITE MAP EXIT

### **Financial Aid**

Financial Aid Status
View overall status, holds, academic progress, cost of attendance, financial aid awards, and messages.
Eligibility
Review Financial Aid Holds (which hay prevent payment of awards) and document requirements; Display academic progress history.
Award
View account summary; Review area; accept award offers; Display award payment schedule; View Ioan applications; Review withdrawal information.
E-Mail Office of Student Financial Aid
Academic Scholarship Application
Submit your Academic Scholarship Application online!
Student Authorization

RELEASE: 8.8.2.1

© 2018 Ellucian Company L.P. and its affiliates.

## Step 4: Click on Award for Aid Year.

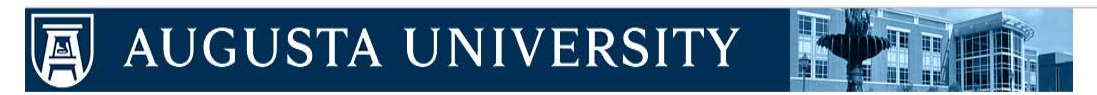

| Personal Information Student Financial Aid |                              |  |
|--------------------------------------------|------------------------------|--|
| Search Go                                  | RETURN TO MENU SITE MAP EXIT |  |
| Award                                      |                              |  |
|                                            |                              |  |
| Award Payment Schedule                     |                              |  |
| Award History                              |                              |  |
| Loan Application History                   |                              |  |
| RELEASE: 8.8.2.1                           |                              |  |

© 2018 Ellucian Company L.P. and its affiliates.

## **<u>Step 5</u>**: Select the appropriate Aid Year.

## AUGUSTA UNIVERSITY

Personal Information Student Financial Aid

Search Go

RETURN TO MENU SITE MAP EXIT

Aid Year

• Q Some financial aid information is determined by Aid Year (the academic year for which you are receiving financial aid).

| Select Aid Year | Not Applicable/No Value Found 🔻 |
|-----------------|---------------------------------|
| Submit          | Not Applicable/No Value Found   |
| odonne          | Academic Year 2018-2019         |
| RELEASE: 8.21   | Academic Year 2017-2018         |
|                 | Academic Year 2016-2017         |
| © 2018 Ellucian | Academic Year 2015-2016         |
| g 2020 Enderdin | Academic Year 2014-2015         |
|                 | Academic Year 2013-2014         |
|                 | AID YEAR 2012-2013              |
|                 | AID YEAR 2011-2012              |
|                 | Aid Year 2010-2011              |
|                 | Aid Year 2009-2010              |
|                 | Aid Year 2009-2010              |
|                 | Ald Year 2007 2009              |
|                 | Ald tear 2007-2008              |
|                 | Ald Year 2006-2007              |
|                 | Aid Year 2005 - 2006            |
|                 | Award Year 2002-2003            |
|                 | Aid Year 2000 - 2001            |
|                 | July 1999 - June 2000           |
|                 | July 1998 - June 1999           |
|                 | 1997-1998                       |

# If you would like to see your **Award for the Air Year** and **Cost of Attendance** you can select **Award Overview**. This tab will show an *estimate* of your Cost Attendance, but this is *not* your bill. <u>Cost of Attendance</u>

| General Information | Award Overview | Resources/Additional Information | Accept Award Offer | Special Messages |  |
|---------------------|----------------|----------------------------------|--------------------|------------------|--|
| Print               |                |                                  |                    |                  |  |

#### COST OF ATTENDANCE

The cost of attendance (COA) is not the bill that you may get from your college; it is the total amount it will cost you to go to college each year. The COA includes tuition and fees; on-campus room and board (or a housing and food allowance for off-campus students); and allowances for books, supplies, transportation, loan fees, and, if applicable, dependent care. It can also include other expenses like an allowance for the rental or purchase of a personal computer, costs related to a disability, or costs for eligible study-abroad programs.

| Need Calculation                |                      | Cost of Attendance        |  |  |
|---------------------------------|----------------------|---------------------------|--|--|
| Cost of Attendance              | \$44,344.00          | \$2,000.00                |  |  |
| Estimated Family Contrib        | sution<br>\$1,401.00 | Fees \$1,880.00           |  |  |
| Initial Need                    | \$42,943.00          | Student Loan fee \$72.00  |  |  |
| Outside Resource                | \$.00                | Miscellaneous \$1,000.00  |  |  |
| Need                            | \$42,943.00          | Room and Board \$9,962.00 |  |  |
|                                 |                      | Transportation \$7,704.00 |  |  |
| Housing<br>Status<br>Off Campus |                      | Tuition Only \$21,726.00  |  |  |
| Expected                        |                      | <b>Total:</b> \$44,344.00 |  |  |

## Scroll down on the same page to see your Award Overview

| Fund                     | Status Offered | Accepted   | Declined   | Cancelled Total |
|--------------------------|----------------|------------|------------|-----------------|
| Pell Grant               | \$3,353.00     | \$3,353.00 |            | \$3,353.00      |
| Federal Work-Study       | \$500.00       |            |            | \$500.00        |
| External Scholarship     | \$.00          | \$.00      |            | \$.00           |
| Direct Loan Subsidized   | \$5,500.00     | \$5,500.00 |            | \$5,500.00      |
| Direct Loan Unsubsidized | \$.00          |            | \$2,000.00 | \$.00           |
| Total                    | \$9,353.00     | \$8,853.00 | \$2,000.00 | \$9,353.00      |

| Financial Aid Award fo  | or Fall 2017 |            | Financial Aid Award fo   | r Spring 20   | 18         |
|-------------------------|--------------|------------|--------------------------|---------------|------------|
| Fund                    | Status       | Total      | Fund                     | Status        | Total      |
| Pell Grant              | Accepted     | \$1,677.00 | Pell Grant               | Accepted      | \$1,676.00 |
| Federal Work-Study      | Offered      | \$250.00   | Federal Work-Study       | Offered       | \$250.00   |
| External Scholarship    | Accepted     | \$.00      | External Scholarship     | Accepted      | \$.00      |
| Direct Loan Subsidized  | Accepted     | \$5,500.00 | Direct Loan Subsidized   | Accepted      | \$.00      |
| Direct Loan Unsubsidize | d Web Declin | e<br>\$.00 | Direct Loan Unsubsidized | d Web Decline | \$.00      |
| Total                   |              | \$7,427.00 | Total                    |               | \$1,926.00 |

🛓 If you have questions regarding the above information, please contact the Financial Aid office.

### Select Another Aid Year

[ Award Messages | Overall Financial Aid Status | Award Payment Schedule | Award History | Loan Application History ]

\*\*\*If any of your requirements are not satisfied after a few days, please

## **Contact Us**

### **Office of Student Financial Aid**

Summerville Campus – Fanning Hall Phone: 706-737-1524 www.augusta.edu/finaid osfa@augusta.edu